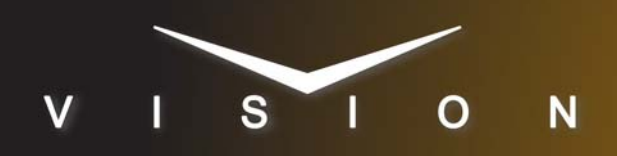

# Avid Deko

## **Avid Deko**

## **Supported Models**

These setup instructions apply to the Avid Deko 1000 and 3000.

## Requirements

- Character Generator Interface Software Option
- Ethernet Cable

## **Port Connections**

|       | Switcher  |   | Character<br>Generator |
|-------|-----------|---|------------------------|
| Video | Input BNC | ⇒ | Video Out BNC          |
| Alpha | Input BNC | ⇒ | Alpha Out BNC          |

## Switcher Setup

#### To Set Up Communications

- Press HOME ⇒ Setup ⇒ Installation ⇒ Com Setup ⇒ Type.
  - Use the **Com Port** knob to select the **REMOTE** *X* port that you connected the Deko to.
  - Use the **Device** knob to select **CG**.
- 2. Press Select Device.
  - Use the **Device** knob to select **Deko**.
- 3. Press Com Type.
  - Use the Type knob to select Network TCP.
- 4. Press Com Setting.
- 5. Use the Client/Server knob to select Client.
  - In the **Remote IP Address** field, enter the IP address of the Deko.
  - In the **Remote Port** field, enter **10500**. Use this value unless told otherwise by the Avid Deko documentation.

#### **6.** Press **HOME** $\Rightarrow$ **Confirm**.

#### To Set Up Video Inputs

- Press HOME ⇒ Setup ⇒ Installation ⇒ BNC ⇒ BNC Type.
  - Use the **BNC** knob to select the input BNC that the *Video* output of the Deko is connected to.
  - Use the **Type** knob to select **CG**.

• Use the **Video Format** knob to select the video format of the *Video* output of the Deko.

#### 2. Press More ⇒ More ⇒ Still/CG Setup.

- Use the BNC knob to select Input BNC.
- Use the  $\boldsymbol{\mathsf{CG}}$  knob to select the Deko.
- Use the **Channel** knob to select the channel that you using on the Deko.
- 3. Press HOME ⇒ Confirm.

#### To Set Up Alpha Inputs

- Press HOME ⇒ Setup ⇒ Installation ⇒ BNC ⇒ BNC Type.
  - Use the **BNC** knob to select the input BNC that the *Alpha* output of the Deko is connected to.
  - Use the Type knob to select Alpha.
  - Use the **Video Format** knob to select the video format of the *Alpha* output of the Deko.
- 2. Press Alpha.
  - Use the Mode knob to select Shaped.
- 3. Press Auto Key Setup.
  - Use the **BNC** knob to select input BNC that the *Video* output of the Deko is connected to.
  - Use the **Alpha** knob to select that the *Alpha* output of the Deko is connected to.
- **4.** Press **HOME**  $\Rightarrow$  **Confirm**.

## **Device Setup**

On the Avid Deko, ensure that the following is set:

- On the Automation window, ensure that Automation Enabled is unchecked.
- On the MacroServer window, ensure that;
  - > Version is set to 1.0,
  - **Port** is set to **10500**, and
  - > MacroServer Enabled is checked.

## Compatibility

| Character Generator | Version |
|---------------------|---------|
| Avid Deko           |         |
| Switchers           |         |
| Synergy 1 SD        |         |
| Synergy Series SD   |         |

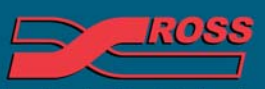

#### Video Production Technology

2012 Ross Video Limited. All rights reserved.

intents of this publication may not be reproduced in any form without the written permission of Ross Video Limited. Third-party product names and any registered and unregistered trademarks mentioned in this document are used for identification purposes only and remain the exclusive property of their respective owners

| Switchers                 |      |
|---------------------------|------|
| Synergy MD/X              |      |
| Vision MD/X               |      |
| Vision QMD/X              | 16.0 |
| Vision MultiPanel Support |      |
| Automation                |      |
| OverDrive                 | 12.0 |
| Port Expanders            |      |
| BSS4                      | ×    |
| Comtrol DeviceMaster      | ✓    |

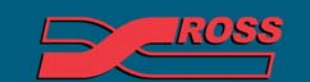

Video Production Technology